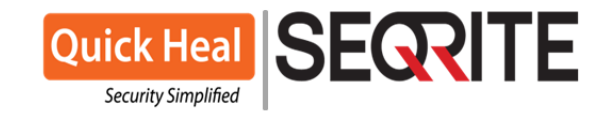

Cancún, Quintana Roo, México 03 de Octubre del 2019

A quien corresponda.

Asunto: Procedimiento de cómo restaurar la copia de seguridad generada por Quick Heal and Seqrite

**Quick Heal** and **Seqrite Backup and Restore Tool**, le ayuda a restaurar los datos importantes, como documentos, hojas de cálculo, etc. en el caso de Ransomware o cualquier otro malware que los encripte, corrompa o elimine.

La copia de seguridad se almacena en una unidad donde está disponible la cantidad máxima de espacio libre en disco. La carpeta de respaldo se crea con el nombre aleatorio, por ejemplo: '<u>cfrbackup-ORALEBLG</u>'

La carpeta de copia de seguridad también está protegida por autoprotección para que los archivos de copia de seguridad permanezcan intactos y no se cifren, corrompan ni eliminen por ninguna actividad de malware.

Antes de continuar con la restauración, asegúrese de que:

**Quick Heal** and **Seqrite** debe estar presente en el sistema antes de que ocurra el incidente del archivo, para que Quick Heal and Seqrite haya hecho una copia de seguridad de esos archivos. **Quick Heal** and **Segrite** debe de estar instalado, actualizado y en funcionamiento.

1. Antes de iniciar con el proceso de restauración, deshabilite la protección de **Quick Heal** o **Seqrite** como se muestra a continuación:

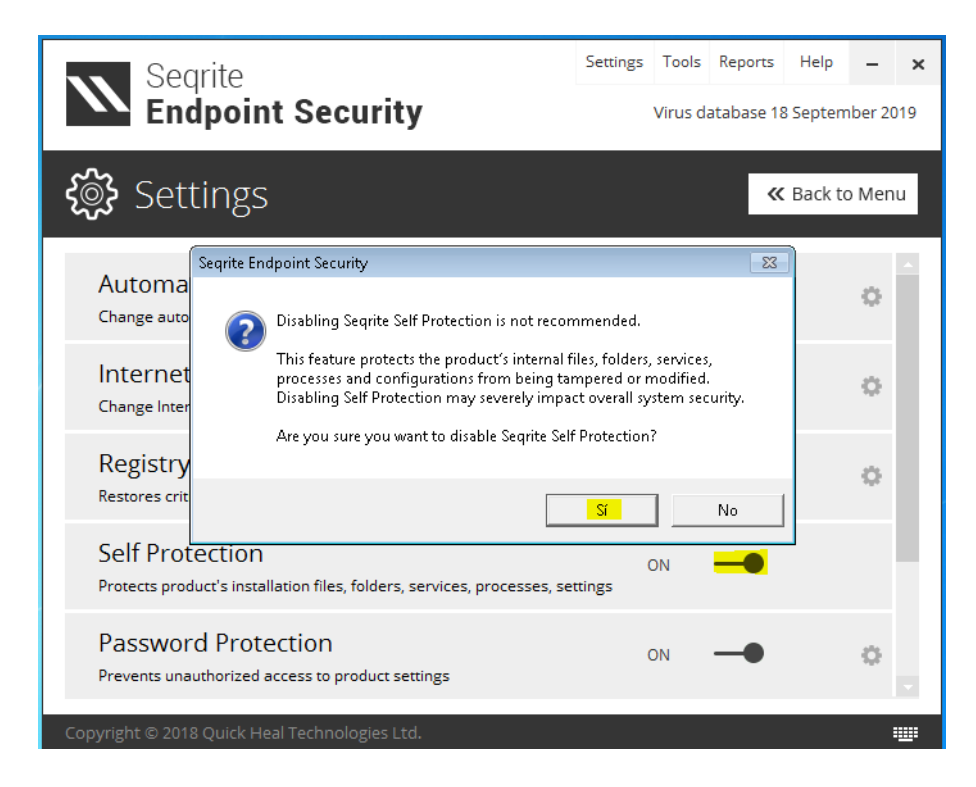

# Certificaciones:

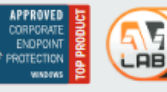

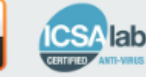

## Oficinas Latinoamérica:

#### **Quick Heal Technologies Limited**

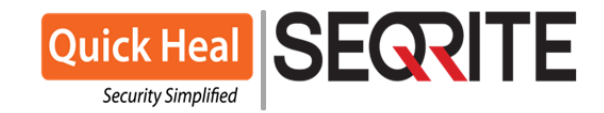

La protección se visualizara de la siguiente manera:

| Seqrite                                                                                      | ettings | Tools    | Reports    | Help      | -       | ×   |
|----------------------------------------------------------------------------------------------|---------|----------|------------|-----------|---------|-----|
| Endpoint Security                                                                            |         | Virus di | atabase 18 | 3 Septerr | nber 20 | )19 |
| <b>දි</b> මූ Settings                                                                        |         |          | ~          | Back to   | o Men   | u   |
| Automatic Update<br>Change automatic update settings                                         | C       | DN       | -•         |           | 0       |     |
| Internet Settings<br>Change Internet settings if not able to connect to the Internet         |         |          |            |           | 0       |     |
| Registry Restore<br>Restores critical system registry areas changed by viruses and malware   | es      |          |            |           | ¢       |     |
| Self Protection Protects product's installation files, folders, services, processes, setting | C<br>gs | )FF      | <u> </u>   |           |         |     |
| Password Protection Prevents unauthorized access to product settings                         | C       | DN       | -•         |           | 0       |     |
| Copyright © 2018 Quick Heal Technologies Ltd.                                                |         |          |            |           | :       |     |

#### Continuando con el proceso de restauración de datos:

Hay dos formas de restaurar datos:

- I. Podríamos restaurar la copia de seguridad completa.
- II. Podríamos restaurar el archivo único.

Si desea restaurar la copia de seguridad completa, siga los pasos a continuación:

Busque el nombre de la carpeta "cfrbackup - <**random\_alpha-numeric string**>" en el disco duro, por ejemplo C: \ cfrbackup-ORALEBLG

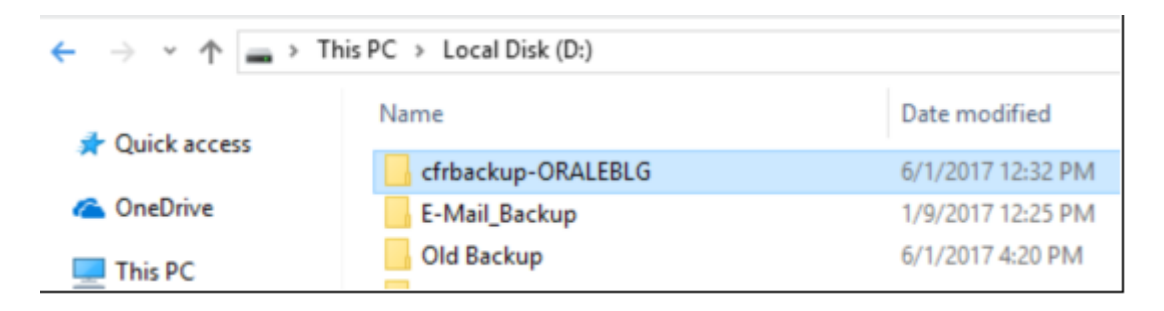

• Haga clic en el menú Inicio de Windows y escriba CMD en las ventanas de búsqueda.

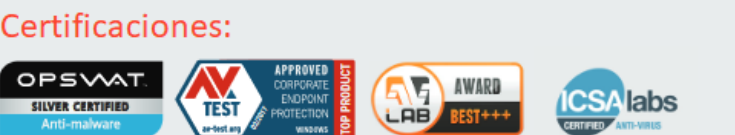

### Oficinas Latinoamérica: Quick Heal Technologies Limited

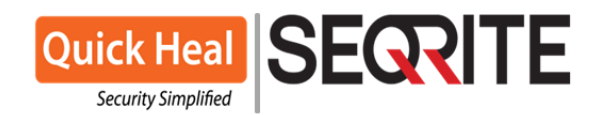

| Programas (1)                 |   |                                                                      |
|-------------------------------|---|----------------------------------------------------------------------|
| cmd                           |   |                                                                      |
| Archivos (141)                | • | Abrir<br>Ejecutar como administrador                                 |
| 📄 vlm_cmd 📄 sigdex06.inx      |   | Seqrite Endpoint Security Scan                                       |
| sigdex04.inx                  |   | Añadir al archivo<br>Añadir a "cmd.rar"                              |
| epx00009.inx     epx00009.inx |   | Añadir y enviar por email                                            |
| epx00005.inx                  |   | Anadir a "cmd.rar" y enviar por email<br>Anclar a la barra de tareas |
| EPX00009.INX                  |   | Anclar al menú Inicio<br>Restaurar versiones anteriores              |
| EPX00001.INX                  |   | Enviar a 🕨                                                           |
|                               |   | Cortar                                                               |
| Indexe2.14x                   |   | Eliminar                                                             |
| 🔎 Ver más resultados          |   | Abrir la ubicación del archivo                                       |
| cmd ×                         |   | Propiedades                                                          |
|                               |   |                                                                      |

- Haga clic derecho en el resultado de búsqueda para CMD y haga clic en Ejecutar como administrador.
- Obtendrá una ventana de símbolo del sistema negra como se muestra a continuación:

| Administrador: C:\Windows\System32\cmd.exe                                                                     | - • • |
|----------------------------------------------------------------------------------------------------|-------|
| Microsoft Windows [Versión 6.1.7601]<br>Copyright (c) 2009 Microsoft Corporation. Reservados todos los derecho | s. 1  |
| C:\Windows\system32>                                                                                           |       |
|                                                                                                    |       |
|                                                                                                    |       |
|                                                                                                    |       |
|                                                                                                    |       |
|                                                                                                    |       |
|                                                                                                    |       |
|                                                                                                    |       |
|                                                                                                    |       |

- Escribe 'cd \' y presiona Enter.
- Ahora será redirigido a la raíz de la unidad de la siguiente manera:

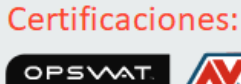

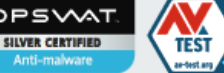

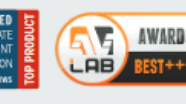

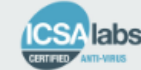

## Oficinas Latinoamérica:

#### **Quick Heal Technologies Limited**

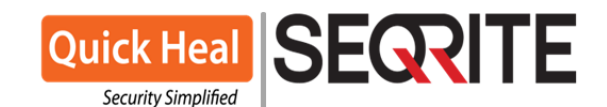

| Administrador: C:\Windows\System32\cmd.exe                                                                    |     | ×        |
|----------------------------------------------------------------------------------------------------|-----|----------|
| Microsoft Windows [Versión 6.1.7601]<br>Copyright (c) 2009 Microsoft Corporation. Reservados todos los derech | os. |          |
| C:\Windows\system32>cd \                                                                                      |     |          |
| C:\>                                                                                                    |     |          |
|                                                                                                    |     |          |
|                                                                                                    |     |          |
|                                                                                                    |     |          |
|                                                                                                    |     |          |
|                                                                                                    |     |          |
|                                                                                                    |     |          |
|                                                                                                    |     |          |
|                                                                                                    |     |          |
|                                                                                                    |     | <b>•</b> |

Ahora navegue por el directorio de instalación de Quick Heal o Seqrite.

Por ejemplo Si Quick Heal está instalado en "C: \ Archivos de programa \ Seqrite \ Seqrite", escriba la sintaxis siguiente en la ventana del símbolo del sistema o CMD como se menciona en la siguiente captura de pantalla: "Cd <espacio> C: \ Archivos de programa \ Seqrite \ Seqrite"

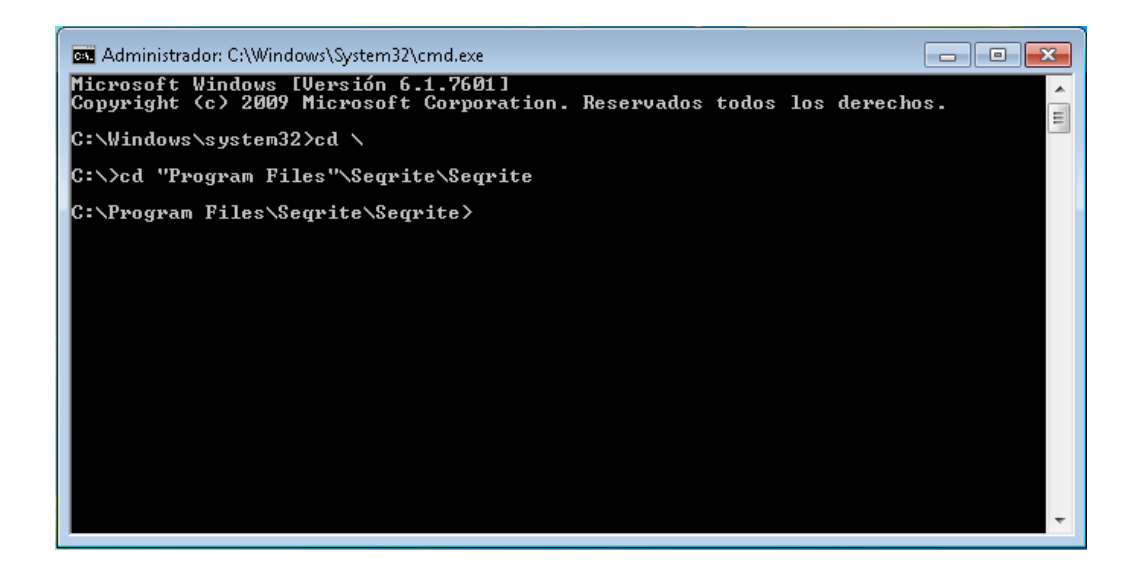

Fecha de la modificación del archivo:

| $\leftarrow$ $\rightarrow$ $\checkmark$ $\uparrow$ $\blacksquare$ $\rightarrow$ This | s PC > Local Disk (D:) |                   |
|--------------------------------------------------------------------------------------|------------------------|-------------------|
| Quick access                                                                         | Name                   | Date modified     |
| Curck access                                                                         | 📙 cfrbackup-ORALEBLG   | 6/1/2017 12:32 PM |
| aneDrive 🍊                                                                           | E-Mail_Backup          | 1/9/2017 12:25 PM |
| 💻 This PC                                                                            | Old Backup             | 6/1/2017 4:20 PM  |

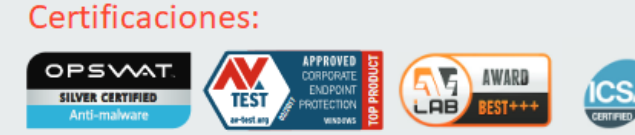

## Oficinas Latinoamérica:

#### **Quick Heal Technologies Limited**

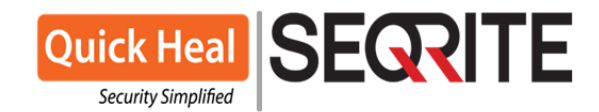

Escriba **cfrutil.exe / restore <fecha de modificación de la carpeta de copia de seguridad**> y la dirección en donde se va a restaurar la información **<Path\_to\_restore\_data**> como se muestra a continuación:

| Administrador: C:\Windows\System32\cmd.exe                         |            | × |
|--------------------------------------------------------------------|------------|---|
| C:\Program Files\Seqrite\Seqrite>cfrutil.exe /restore 230620191154 | h:\Restore | Â |
|                                                                    |            |   |
|                                                                    |            |   |
|                                                                    |            |   |
|                                                                    |            |   |
|                                                                    |            |   |
|                                                                    |            |   |
|                                                                    |            |   |
|                                                                    |            |   |
|                                                                    |            | Ŧ |

Aquí, la fecha de modificación de la carpeta es el 6/1/2017 12:32 PM, significa 01-junio-2017, 12:32 PM.

También podemos tener la segunda opción para el factor de marcar el tiempo.

En la mayoría de los casos, Ransomware crea archivos TXT, HTML, BMP de información en la misma ubicación donde ha cifrado los archivos como se menciona en las siguientes capturas de pantalla.

Podemos usar la fecha de modificación de estos archivos para restaurar los datos.

#### Por ejemplo en un caso de un ataque de Ransomware:

| Name                              | Date modified     | Туре          | Size     |
|-----------------------------------|-------------------|---------------|----------|
| ASK A QUESTION Marriage.pdf.crypt | 4/21/2016 1:09 PM | CRYPT File    | 58 KB    |
| Chrysanthemum.jpg.crypt           | 4/21/2016 1:19 PM | CRYPT File    | 859 KB   |
| clip3.avi.crypt                   | 4/21/2016 1:16 PM | CRYPT File    | 1,899 KB |
| de_crypt_readme.bmp               | 4/21/2016 1:19 PM | BMP File      | 1,515 KB |
| e de_crypt_readme.html            | 4/21/2016 1:19 PM | HTML File     | 4 KB     |
| de_crypt_readme.txt               | 4/21/2016 1:19 PM | Text Document | 2 KB     |
| Desert.jpg.crypt                  | 4/21/2016 1:19 PM | CRYPT File    | 827 KB   |
| arnedleave.doc.crypt              | 4/21/2016 1:09 PM | CRYPT File    | 53 KB    |
| ESS-User Manual.doc.crypt         | 4/21/2016 1:09 PM | CRYPT File    | 2,008 KB |

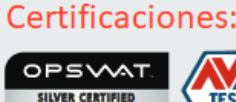

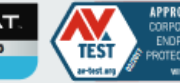

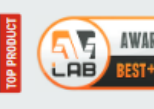

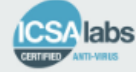

## Oficinas Latinoamérica:

#### **Quick Heal Technologies Limited**

## Quick Heal Security Simplified

| Name                              | ~        | Date modified     | Туре             | Size |
|-----------------------------------|----------|-------------------|------------------|------|
| 6g000000014wcfbQhFavAdUve-S821iGk | c        | 5/27/2017 6:17 PM | LOGOZ File       | 2 KB |
| 5000000003oBSuq9jbZV-EwaazZSeckPn |          | 5/27/2017 5:17 PM | LOGOZ File       | 1 KB |
| HOW TO RECOVER ENCRYPTED FILES.T> | π        | 5/29/2017 9:04 PM | Text Document    | 3 KB |
| HOW TO RECOVER ENCRYPTED FILES.T> | <b>(</b> | 5/29/2017 9:04 PM | {142A4C95-6985-8 | 3 KB |

| Name                                     | Date modified      | Туре              | Size   |
|------------------------------------------|--------------------|-------------------|--------|
| I#_RESTORE_FILES_#!.inf                  | 5/31/2017 11:33 PM | Setup Information | 2 KB   |
| AA_v3.5.log.[newcrann@qq.com].master     | 1/1/2098 6:31 AM   | MASTER File       | 64 KB  |
| BLACKbox 3X.exe.Ink.[newcrann@qq.co      | 1/1/2098 6:31 AM   | MASTER File       | 1 KB   |
| CalculationsheetGas.aspx.cs.[newcrann@   | 1/1/2098 6:31 AM   | MASTER File       | 13 KB  |
| GasDesign.aspx.cs.[newcrann@qq.com]      | 1/1/2098 6:31 AM   | MASTER File       | 224 KB |
| LINK FOR OPTISIZE REMOTE ACCES.txt.[     | 1/1/2098 6:31 AM   | MASTER File       | 1 KB   |
| mtnl fibre modern setting.xlsx.[newcrann | 1/1/2098 6:31 AM   | MASTER File       | 138 KB |

| Name                      | Date modified     | Туре          | Size     |
|---------------------------|-------------------|---------------|----------|
| +REcovER+sapty+.txt       | 4/1/2016 12:14 PM | Text Document | 3 KB     |
| +REcovER+vntbl+.html      | 4/1/2016 10:47 AM | HTML File     | 7 KB     |
| +REcovER+vntbl+.png       | 4/1/2016 10:47 AM | PNG File      | 79 KB    |
| +REcovER+vntbl+.txt       | 4/1/2016 10:47 AM | Text Document | 3 KB     |
| BLOCK & LOCATION PLAN.dwg | 3/31/2016 1:28 PM | DWG File      | 1,095 KB |
| SOBO CFO 27-10-2015.dwg   | 3/31/2016 1:30 PM | DWG File      | 2,788 KB |

| Name                   | ✓ Date modified   | Туре             | Size   |
|------------------------|-------------------|------------------|--------|
| e {RecOveR}-dpskkHtm   | 4/9/2016 11:43 AM | HTM File         | 10 KB  |
| {RecOveR}-dpskkPng     | 4/9/2016 11:43 AM | PNG File         | 80 KB  |
| {RecOveR}-dpskkTxt     | 4/9/2016 11:43 AM | Text Document    | 3 KB   |
| 10_01_2014.pdf         | 4/2/2016 12:49 PM | Adobe Acrobat D  | 30 KB  |
| 🔁 15_01_2014.pdf       | 4/2/2016 12:49 PM | Adobe Acrobat D  | 136 KB |
| INTER_REQ.doc          | 4/2/2016 12:49 PM | Microsoft Word 9 | 106 KB |
| 🗾 JAIN_ 28.10.13.pdf   | 4/2/2016 12:49 PM | Adobe Acrobat D  | 138 KB |
| statements notice).doc | 4/2/2016 12:50 PM | Microsoft Word 9 | 58 KB  |
|                        |                   |                  |        |

\* La entrada de tiempo solo se puede aceptar en formato de 24 horas.

Por ejemplo: Si la fecha de modificación de la carpeta es el 6 de junio de 2017, 3: 20 PM, debe ingresarse como "060620171520".

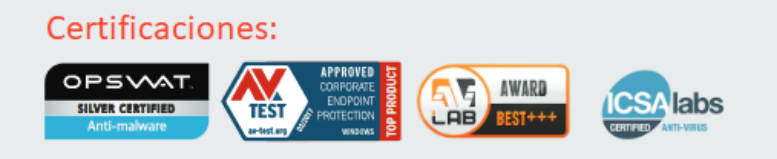

Oficinas Latinoamérica: Quick Heal Technologies Limited

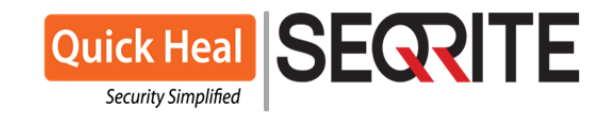

Entonces, la sintaxis del comando para continuar es la siguiente:

#### "cfrutil.exe / restore 010620171232 D: \ Restore"

Donde D: \ Restore no es más que la ubicación donde se debe restaurar la copia de seguridad.

**Nota importante:** Es imprescindible que el proceso de restauración se lleve a cabo en una unidad diferente a "C:\" puede realizarse en el mismo disco, en otra partición que contenga suficiente espacio para realizar la restauración de todos los archivos, en caso contrario debe de usarse una unidad de disco duro externo con suficiente espacio para realizar la restauración de los archivos.

Presiona Enter y verás que la restauración está en progreso, e indicarla lo siguiente: "Restaurando copia de seguridad ..."

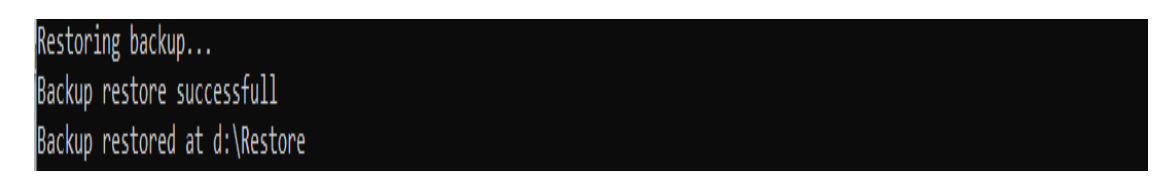

Los archivos comenzarán a restaurarse en la carpeta seleccionada con la carpeta de nombre de unidad y las subcarpetas en el formato jerárquico como se muestra a continuación:

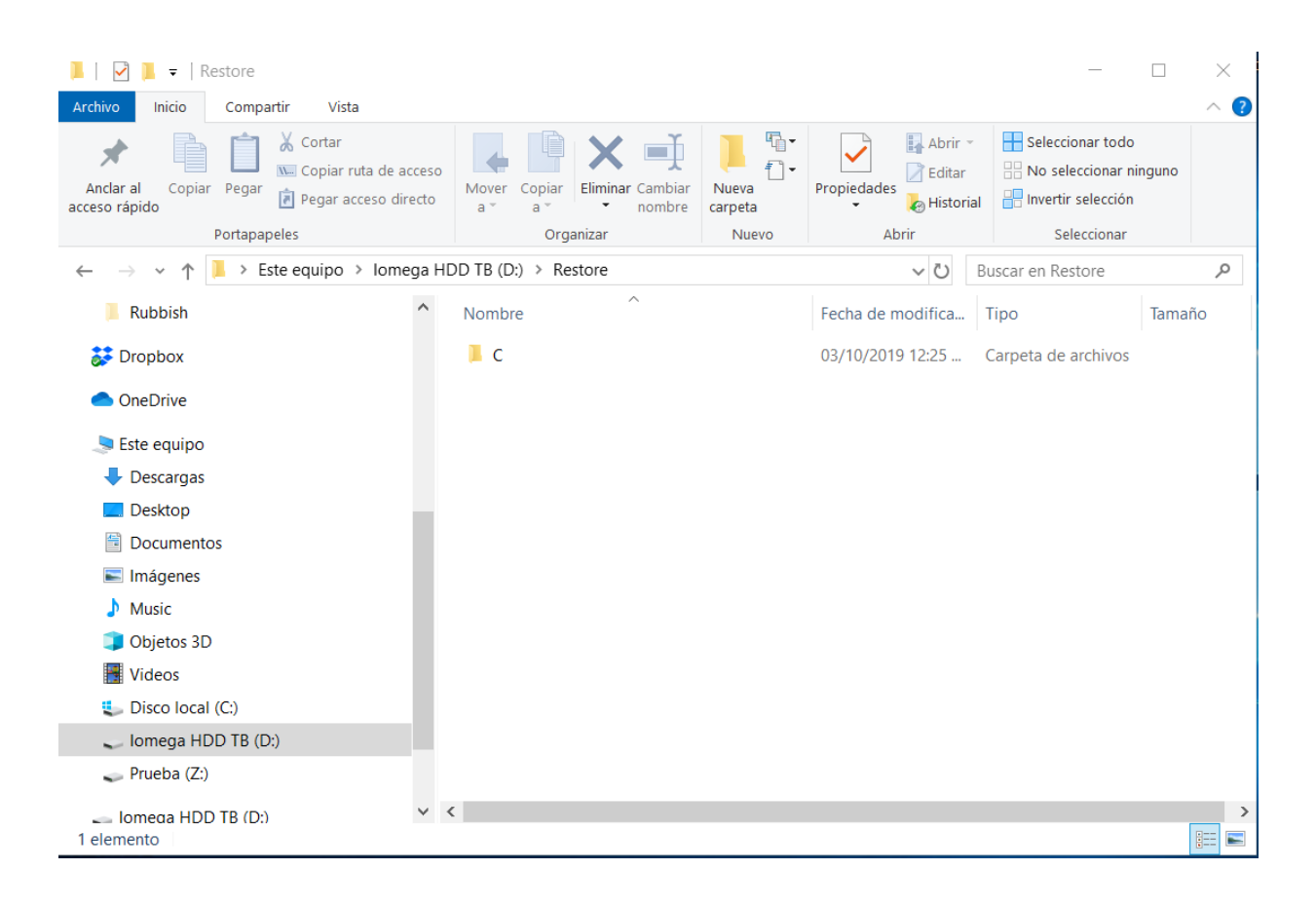

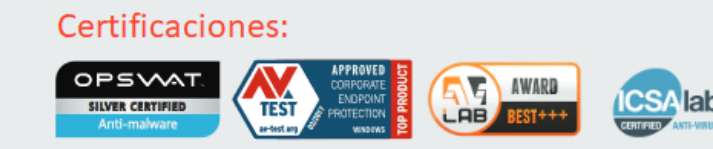

## Oficinas Latinoamérica:

#### Quick Heal Technologies Limited

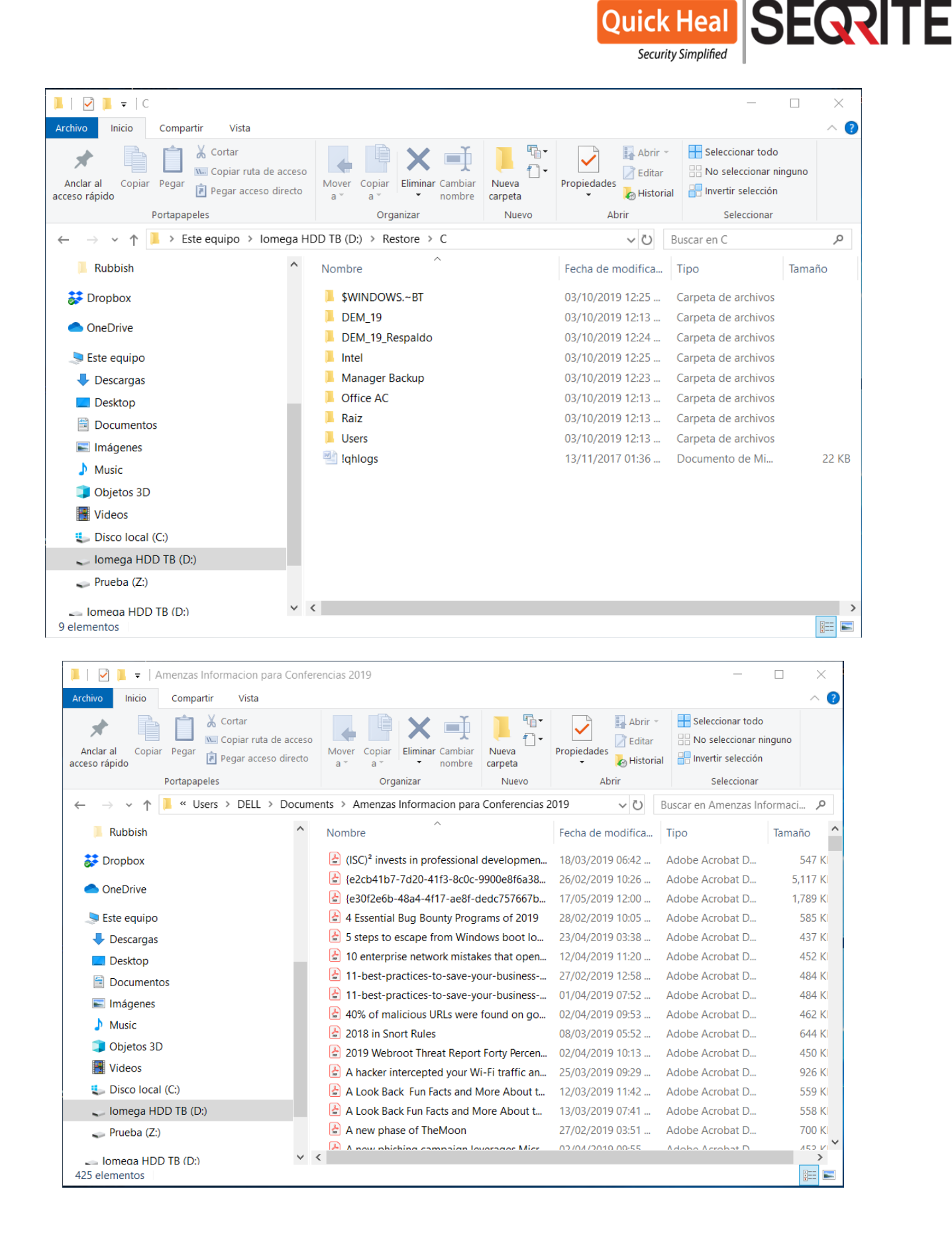

## Certificaciones:

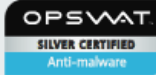

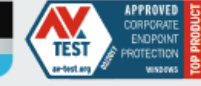

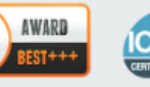

AB

labs

## Oficinas Latinoamérica:

#### Quick Heal Technologies Limited

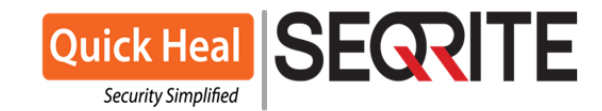

#### Si desea restaurar un solo archivo y luego siga los pasos a continuación:

Siga los pasos del 1 al 7 que se realizaron en al anterior procedimiento.

Escriba el comando en la siguiente sintaxis como se menciona a continuación:

#### cfrutil.exe / restorefile <Ruta\_archivo\_original> <Path\_to\_restore\_file>

Por ejemplo: cfrutil.exe / restorefile D: \ ONLINENT \ Onlinent\_Final\_.rtf D: \ Restore

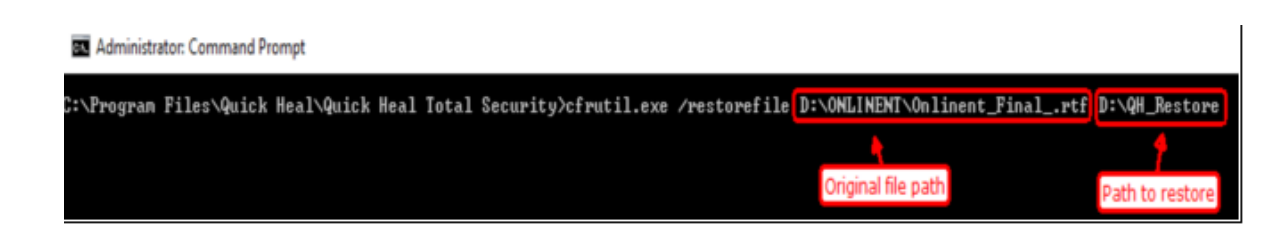

Presiona Enter y verás que los archivos restaurados se han completado:

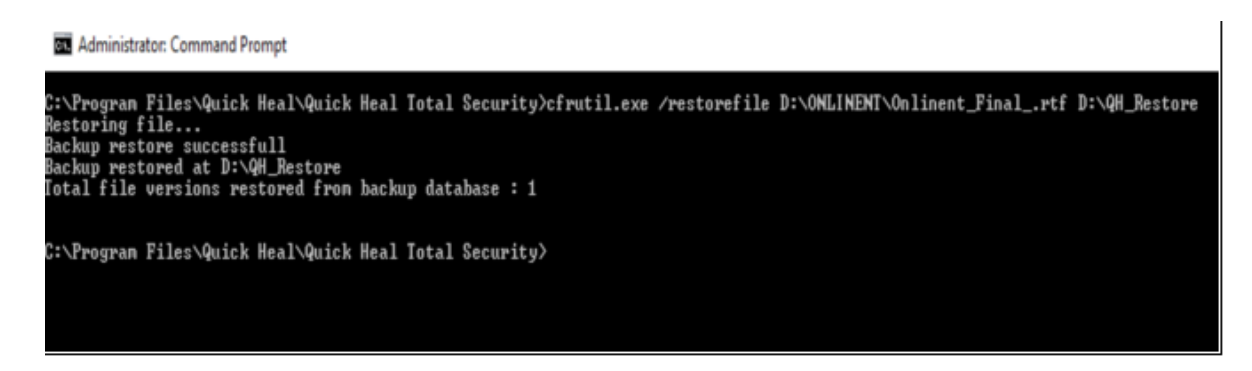

Puede ver el archivo restaurado en la ruta seleccionada.

| ightarrow 🔨 🛉 This                                     | ₅PC → Local Disk (D:) → QH_Restore                                   |                                                    |                    |                |
|--------------------------------------------------------|----------------------------------------------------------------------|----------------------------------------------------|--------------------|----------------|
| A Quick accord                                         | Name                                                                 | Date modified                                      | Туре               | Size           |
| Daily Sample: 🖈                                        | D                                                                    | 6/2/2017 12:44 PM                                  | File folder        |                |
| 📃 Desktop 🛛 🖈                                          |                                                                      |                                                    |                    |                |
| 🗄 Documents 🖈                                          |                                                                      |                                                    |                    |                |
| 🖊 Downloads  🖈                                         |                                                                      |                                                    |                    |                |
|                                                        |                                                                      |                                                    |                    |                |
| → 丶 个 📙 > This                                         | s PC > Local Disk (D:) > QH_Restore >                                | D → ONLINENT                                       |                    |                |
| → × ↑ 📑 > This                                         | PC > Local Disk (D:) > QH_Restore > ^ Name                           | D > ONLINENT<br>Date modified                      | Туре               | Size           |
| → ✓ ↑ 📑 → This                                         | PC → Local Disk (D:) → QH_Restore →<br>Name<br>① 1_Onlinent_Finalrtf | D > ONLINENT<br>Date modified<br>1/10/2017 2:38 PM | Type<br>RTF Format | Size<br>142 KB |
| → ✓ ↑ 📑 → This<br>A<br>Quick access<br>Daily Sample: # | PC > Local Disk (D:) > QH_Restore ><br>Name<br>1_Onlinent_Finalrtf   | D > ONLINENT<br>Date modified<br>1/10/2017 2:38 PM | Type<br>RTF Format | Size<br>142 KB |
| →                                                      | PC > Local Disk (D:) > QH_Restore ><br>Name<br>① 1_Onlinent_Finalrtf | D > ONLINENT<br>Date modified<br>1/10/2017 2:38 PM | Type<br>RTF Format | Size<br>142 KB |
| → ↑ → This → ↓ ↓ ↓ ↓ ↓ ↓ ↓ ↓ ↓ ↓ ↓ ↓ ↓ ↓ ↓ ↓ ↓ ↓ ↓     | PC > Local Disk (D:) > QH_Restore ><br>Name<br>1_Onlinent_Finalrtf   | D > ONLINENT<br>Date modified<br>1/10/2017 2:38 PM | Type<br>RTF Format | Size<br>142 KB |

# Certificaciones:

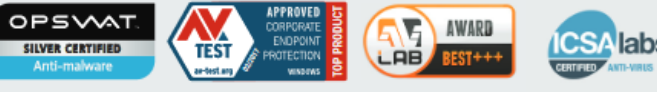

## Oficinas Latinoamérica:

#### **Quick Heal Technologies Limited**